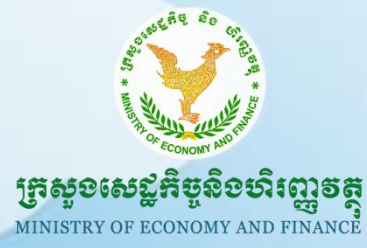

ගු:භවානාපලිස්දුවා වාසි භාභනා ගු:පොස්ගුස්

ଖန୍ମଊେହାଞ୍ଚିନ୍ୟାର୍ଦ୍ଧାର ଛାଞ୍ଜମ୍ଭୁରମ୍ପିନିହାରଟିନ୍ଦ୍ର

Information Technology Department

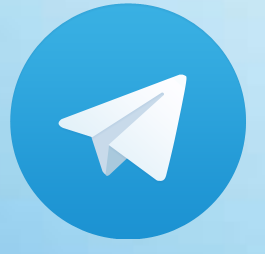

<mark>ແຍງິຍຂໍເຊງິອ ລ໊ອເງ</mark>ອິງຊາສ່ສສູອືສິ Telegram ເລາສູອງອຸດສູງອຸສິຍສິສາາ Windows

> កាលបរិច្ឆេទ÷ ១២ កក្កដា ២០១៦ ឯកសារជំនាន់ទី ១

ការិយាល័យគោលនយោបាយនិងសុវត្ថិភាពបច្ចេកវិទ្យាព័ត៌មាននិងគមនាគមន៍ និងនវានុវត្តន៍

### ຍາສື່ສາ

| លេចក្តីផ្តើម                                                                                | 1  |
|---------------------------------------------------------------------------------------------|----|
| ក.របៀបដំឡើងកម្មវិធី Telegram នៅក្នុងប្រព័ន្ធប្រតិបត្តិការ Window                            | 1  |
| ខ.របៀបបង្កើតគណនី (ចុះឈ្មោះ) ប្រើប្រាស់កម្មវិធី Telegram នៅក្នុងប្រព័ន្ធប្រតិបត្តិការ Window | 3  |
| គ.របៀបប្រើប្រាស់កម្មវិធី Telegram នៅក្នុងប្រព័ន្ធប្រតិបត្តិការ Window                       | 6  |
| គ.១.ការផ្ញើសារ (Chat)                                                                       | 6  |
| គ. ២. ការផ្ញើសារជាក្រុម                                                                     | 8  |
| គ. ៣. បញ្ចីទំនាក់ទំនង (Contacts)                                                            | 11 |
| គ. ៥. របៀបលុបឈ្មោះទំនាក់ទំនងចេញពីបញ្ចីទំនាក់ទំនងក្នុង Telegram                              | 13 |
| គ. ៦. របៀបស្វែងរកឈ្មោះទំនាក់ទំនង និងខ្លឹមសារក្នុង Telegram                                  | 14 |
| ឃ. របៀបលុបកម្មវិធី Telegram នៅក្នុងប្រព័ន្ធប្រតិបត្តិការ Window                             | 15 |

# សេទភ្តីឆ្នើំម

កម្មវិធី Telegram គឺជាកម្មវិធីមួយប្រើប្រាស់សម្រាប់ផ្ញើសារអេឡិចត្រូនិក រូបភាព សម្លេង វីដេអូ ជាដើម ប្រកបដោយភាព រហ័សទាន់ចិត្ត សុវត្ថិភាពងាយស្រួលប្រើប្រាស់ និងមិនមានគិតថ្លៃ។ លោកអ្នក អាចប្រើប្រាស់កម្មវិធីនេះបាននៅលើ គេហទំព័រ (Web-version) ម៉ាស៊ីនកុំព្យូទ័រ(PC, Mac and Linux) ទូវស័ព្ទដៃ(Android, iOS and Window phone) និងខុបករណ៍ឆ្កាតវៃផ្ស ងៗ(iPad, Tablet ជាដើម)។

លក្ខណៈពិសេសរបស់កម្មវិធីTelegram គឺអាចផ្ញើឯកសារបានគ្រប់ប្រភេទ (ឯកសារការិយាល័យគ្រប់ប្រភេទ - Word, Excel, PowerPoint, PDF ឯកសារកំសាន្តផ្សេង - វីដេអូ, ចម្រៀង និងឯកសារផ្សេងទៀត) ក្នុងទំហំធំគីរហ្វតដល់ ១,៥ ជីកា បៃ (1.5 GB) ក្នុង ១ឯកសារ និងមានល្បឿនលឿនប្រៀបធៀបទៅនឹងកម្មវិធីផ្សេងៗទៀត ហើយឯកសារទាំងនោះបានរក្សា ទុកនៅក្នុងបច្ចេកវិទ្យាពពកផងដែរ (Cloud Technology)។

កម្មវិធី Telegram ប្រកាសដាក់ឱ្យប្រើប្រាស់ចាប់ពីថ្ងៃទី១៤ ខែសីហា ឆ្នាំ២០១៣ ដែលមានទីស្នាក់ការកណ្តាលនៅ រដ្ឋ ធានីប៊ែរឡាំង ប្រទេសអាឡីម៉ង់។ កម្មវិធីនេះមិនអាចប្រើប្រាស់ដើម្បីសន្ននាជាសម្លេងផ្ទាល់ (Call) ដ្ងួចកម្មវិធី Skype ឬ Facebook Messenger នោះទេ គឺវាអាចត្រឹមតែបញ្ជូនសម្លេងទៅវិញទៅមកតែប៉ុណ្ណោះ។

## ສ.ແຍງ່ຍຂໍເຊຼົອສຮູອື່ສຶ Telegram ເລາສູອງຮູດໍລູງຮູສິຍສິສາ Window

ផ្តើមចេញពីផ្ទាំងដំប្លុង (Home screen) នៅក្នុង PC របស់លោកអ្នកស្រដៀងនឹងរូបខាងក្រោម។

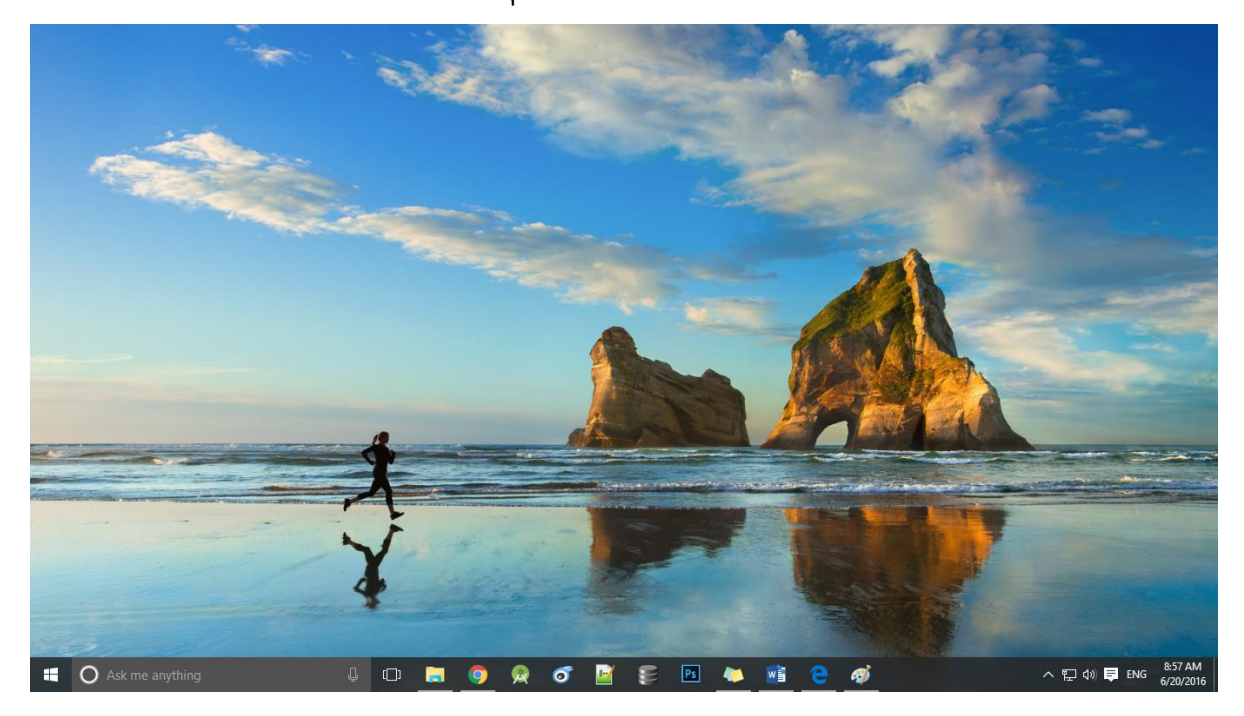

<u>ជំហានទីទ</u>÷ ចូលកម្មវិធី Web Browser (Chrome, Fire Fox, Microsoft Edge...) បន្ទាប់មកវាយអាសយដ្ឋាន គេ ហទំព័រ <u>https://desktop.telegram.org/</u> ដើម្បីទាញកម្មវិធី Telegram មកដំឡើង

<u>ជិហានទី២</u>÷ ចុចប៊្លូតុង <sup>្រា</sup> Get Telegram for Windows</mark> ដូចរូបខាងក្រោមបានបង្ហាញ (ចំណុច 2.1) បន្ទាប់ពីបានទាញយក កម្មវិធីរួចរាល់ហើយសូមចុច (Double Click) លើ file នោះ ឬក៍អាចធ្វើតាមការបង្ហាញដូចខាងក្រោម (ចំណុច 2.2)

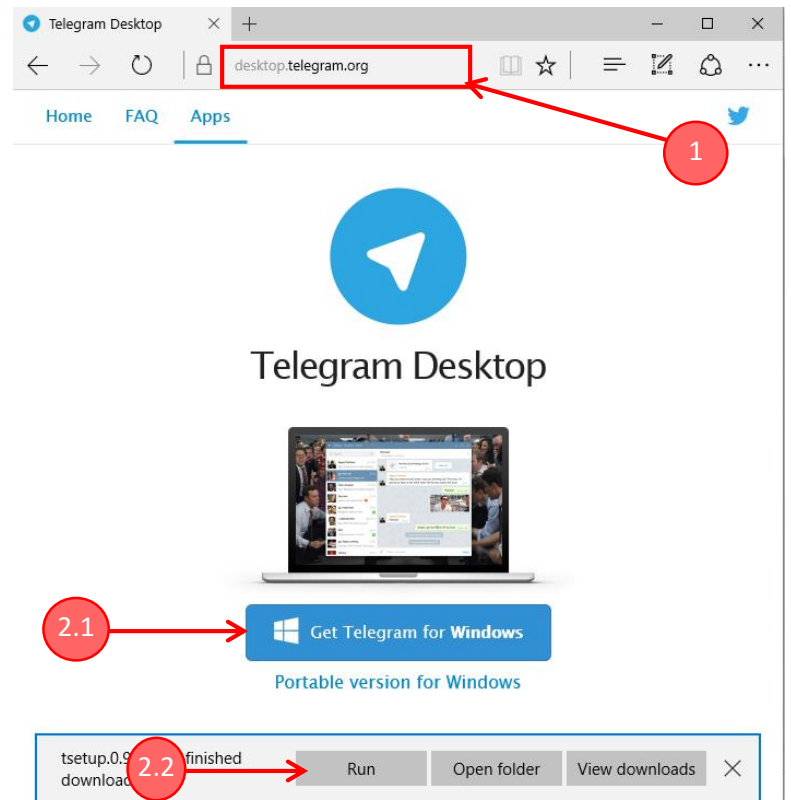

<u>ជិហានទី៣</u>÷ បន្ទាប់មកវានិងចេញផ្ទាំងឱ្យយើងធ្វើការដំឡើងតាមដំណាក់កាលដូចក្នុងរូបខាងក្រោម

- ស្ងមជ្រើសរើសភាសា (English) បន្ទាប់មកចុចប៊្ងិតុង "OK"
- ចុចប៊្វូតុង "Next" ដើម្បីបន្ត

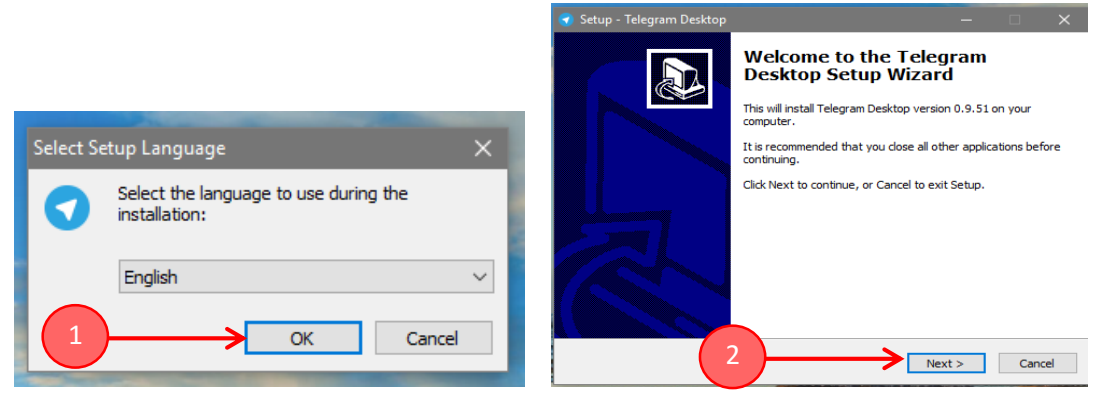

- រក្សាទីតាំងសម្រាប់ដំឡើងកម្មវិធី Telegram នៅដដែល រួចចុចប៊្លុតុង Next
- ចុចប៊្ចុតុង "Next" ចំនួនពីរដេងទៀតដើម្បីបន្ត

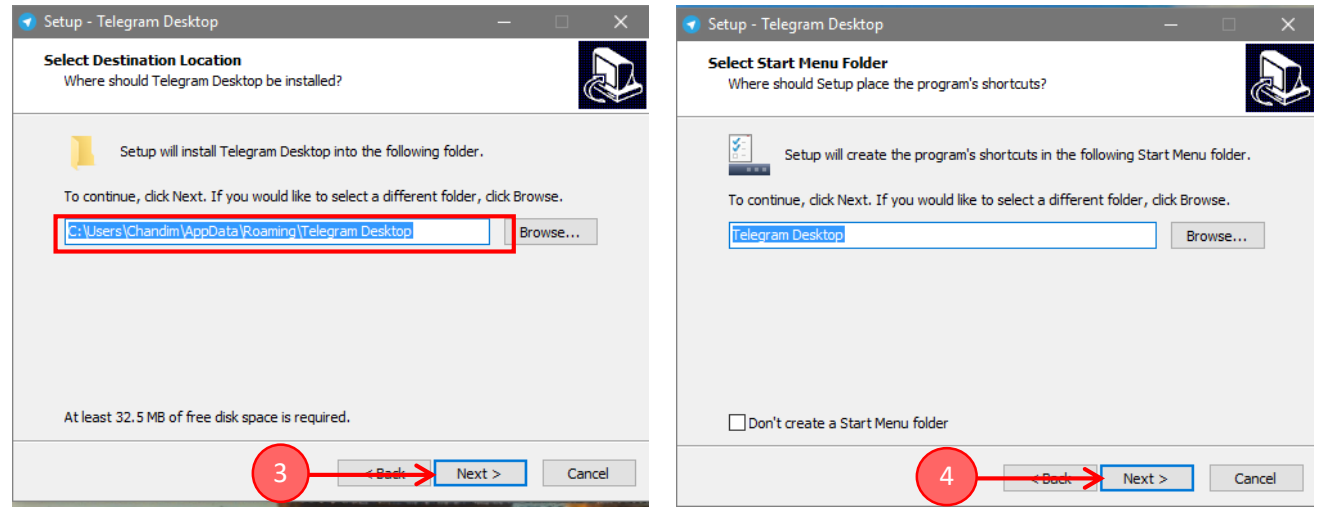

· ចុងក្រោយចុចប៊្លូតុង "Finish" ដើម្បីបញ្ចប់ការដំឡើង និងចាប់ផ្តើមដំណើរការកម្មវិធី

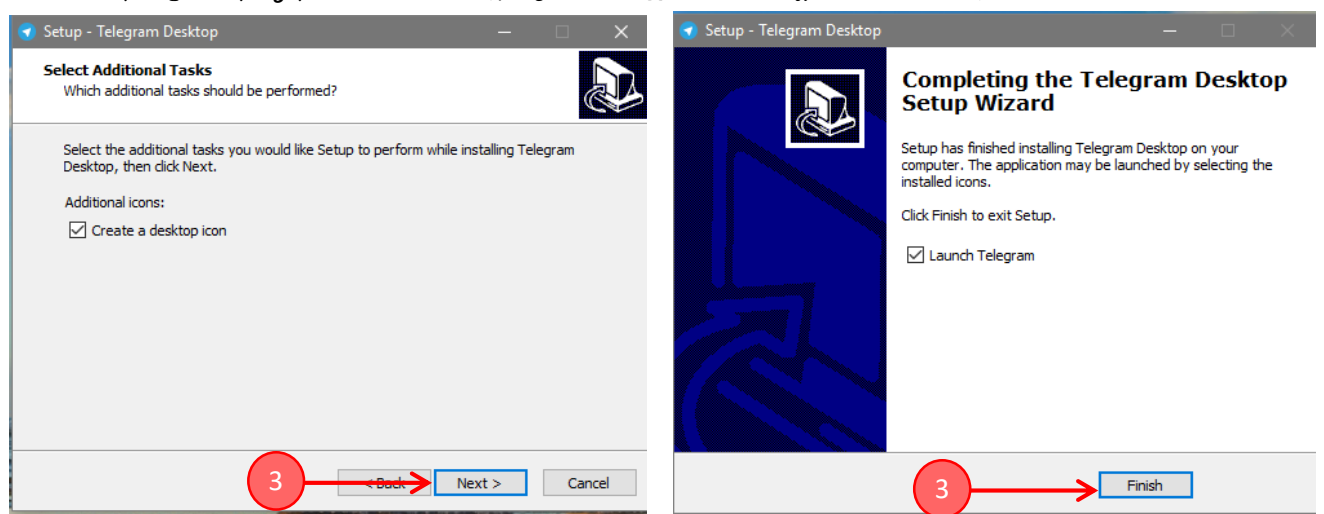

បន្ទាប់មកលោកអ្នកនឹងឃើញសញ្ញាវឌ្ឍនភាពនៃការដំឡើងកម្មវិធី Telegram រហ្វូតដល់ចប់។ ចុងបញ្ចប់លោកអ្នក អាចរកមើលរូបសញ្ញា (Icon) កម្មវិធី Telegram នៅលើអេក្រង់កុំព្យូទ័ររបស់លោកអ្នក ឬនៅក្នុង Start Menu។

### ខ.រមេរ៉ូមមេខ្លើតគណន៍ (ចុះឈ្មោះ) ម្រើត្រាស់កម្មទីធី Telegram នៅភូទម្រព័ន្ធរួមតិមត្តិការ Window

<u>ជិហានទីទ</u> ÷ សូមបើកដំណើរការកម្មវិធី Telegram នៅក្នុងកុំព្យូទ័ររបស់អ្នក (PC or Laptop use Window) <u>ជិហានទី២</u>÷ ចុចនៅលើពាក្យ Start Messaging

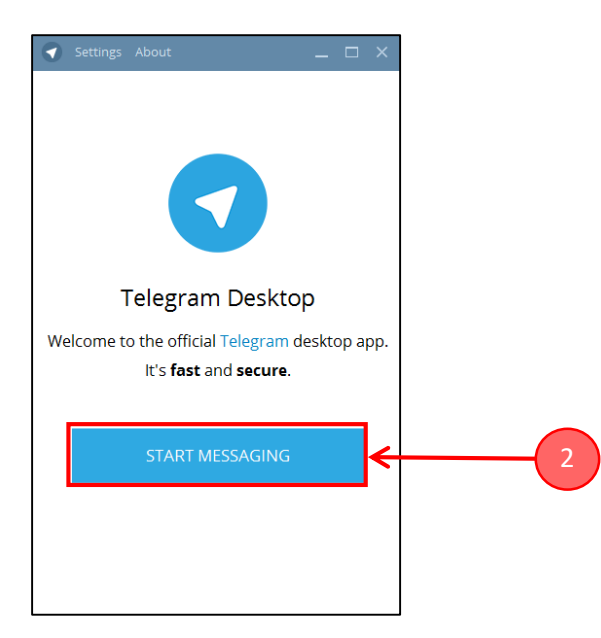

### <u>ជិហានទី៣</u>÷

ទី១. ជ្រើសរើស Country (ឈ្មោះប្រទេស) ជា Cambodia ទី២. បញ្ចូលលេខទ្ធរស័ព្ទដៃផ្ទាល់ខ្លួនរបស់លោកអ្នកដែលកំពុងប្រើប្រាស់ ទី៣. ចុច Next

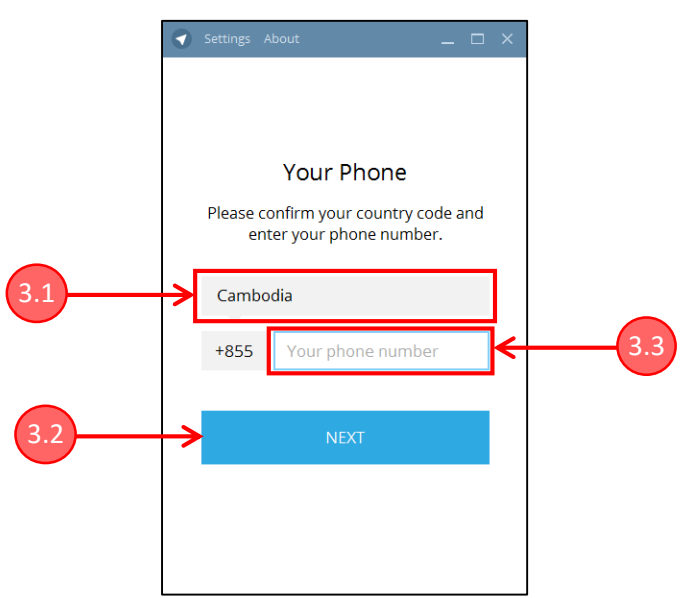

បន្ទាប់ពីចុច Next លោកអ្នកនឹងឃើញសារមួយស្ទរបញ្ជាក់ថាលេខទូរស័ព្ទបញ្ចូលខាងលើត្រឹមត្រូវឬ រួចចុចប៊្លូតុង "OK"។ ទូរស័ព្ទដៃរបស់លោកអ្នកនឹងទទួលបានសារមួយផ្ញើចូលមកដោយមានលេខក្លដសម្ងាត់ក្នុងនោះ។

<u>ជិហានទី៤</u>÷ វាយបញ្ចូលលេខក្លុដដែលទទួលបានពីសារក្នុងទូរស័ព្ទដៃ រួចចុច Next

|     | <ul> <li>Settings</li> </ul> | About                               | [                                  | - ×         |
|-----|------------------------------|-------------------------------------|------------------------------------|-------------|
|     | <                            |                                     |                                    |             |
|     |                              | +85569                              |                                    |             |
|     | We have<br>code to y         | sent you a mess<br>/our phone. Plea | age with activa<br>se enter it bel | tion<br>ow. |
| 4.1 |                              | → Your cod                          | e                                  |             |
|     | Telegra                      | am will dial your                   | number in 1:5                      | 4           |
| .2  | <b>→</b>                     | NEXT                                |                                    |             |
|     |                              |                                     |                                    |             |
|     |                              |                                     |                                    |             |

<u>ជិហានទី៥</u>÷ បំពេញព័តិមានរបស់អ្នក

ទី១. ចុះឈ្មោះរបស់អ្នក ( នាមត្រក្ចូល និងនាមខ្លួន) និងដាក់រូបថត

ទី២.បន្ទាប់ពីបញ្ចូលឈ្មោះនិងដាក់រូបថតរួចរាល់ ចុចប៊្លូតុង "SIGN UP" ដូចរូបខាងក្រោម ដើម្បីបន្ត

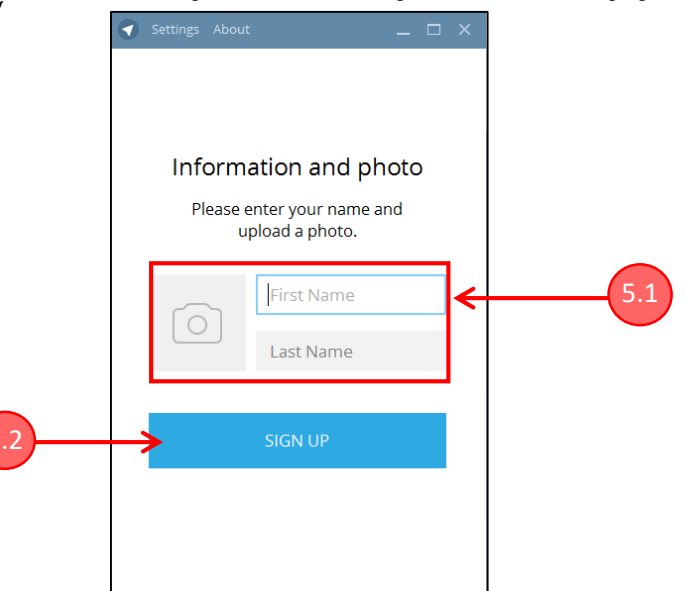

បន្ទាប់មកលោកអ្នកនឹងឃើញផ្ទាំងមួយដូចខាងក្រោម ដែលបង្ហាញថាអាចចាប់ផ្តើមប្រើប្រាស់ Telegram បានហើយ។

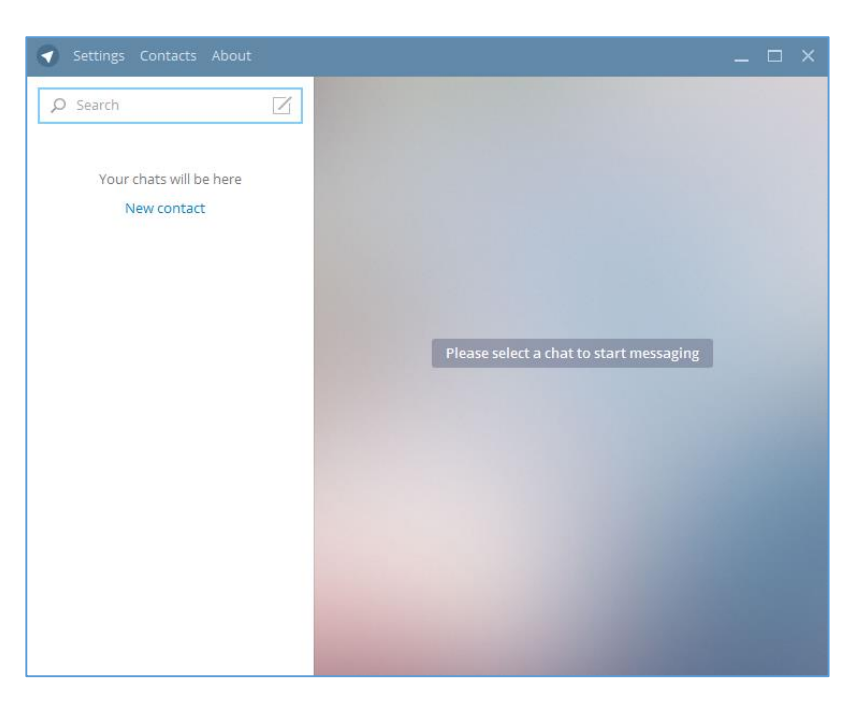

<u>Telegram លើកុំព្យូទ័រ</u>

# ឝ.មេរៀមឡើត្រាស់គម្ភទីឌី Telegram នៅភ្លុខម្រព័ន្ធប្រតិបត្តិសាវ Window

#### ត.១.<u>ការផ្ញើសារ (Chat)</u>

ផ្តើមចេញពីផ្ទាំងខាងក្រោម ដែលជាផ្ទាំងផ្ញើសារ (Chat) ÷

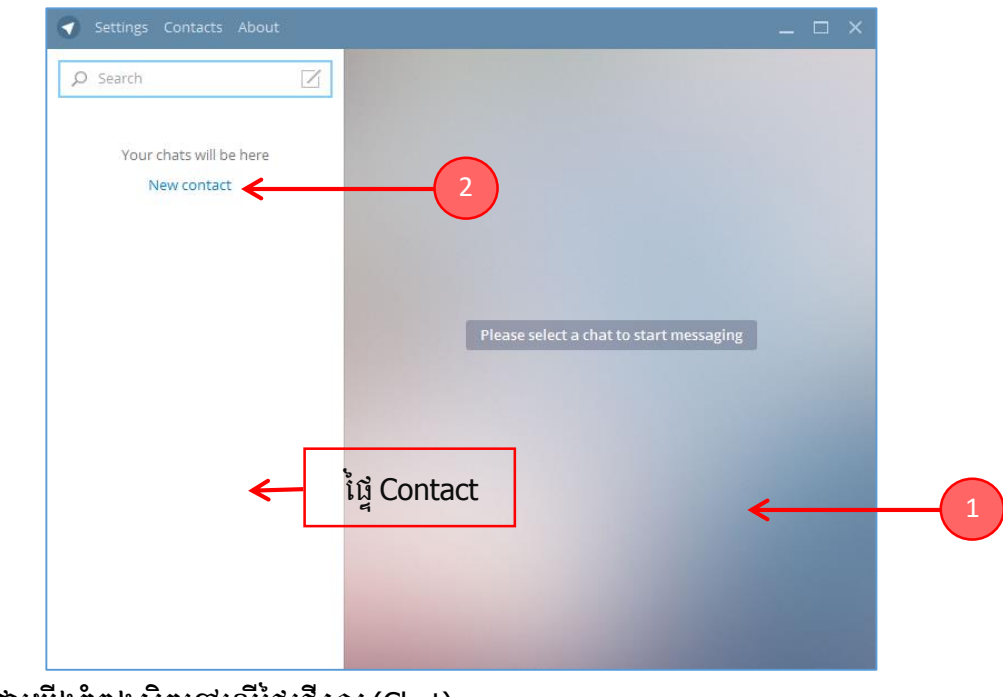

9. បញ្ជាក់ថាយើងកំពុងស្ថិតនៅលើផ្ទៃផ្ញើសារ (Chat)

២.ជាធម្មតាប្រសិនបើលេខទូរស័ព្ទរបស់អ្នកធ្លាប់បានប្រើប្រាស់កម្មវិធី Telegram នៅលើទូរស័ព្ទដៃ នោះនៅក្នុងបញ្ចី ឈ្មោះទំនាក់ទំនងនឹងចេញមកដោយស្វ័យប្រវត្តិ។ ករណីយើងចង់បន្ថែមឈ្មោះទំនាក់ទំនងថ្មីដែលមិនមាននៅក្នុងបញ្ចី ស្ងម ចុចលើអក្សរ "New contact" ផ្ទាំងមួយនឹងបង្ហាញដូចខាងក្រោម÷

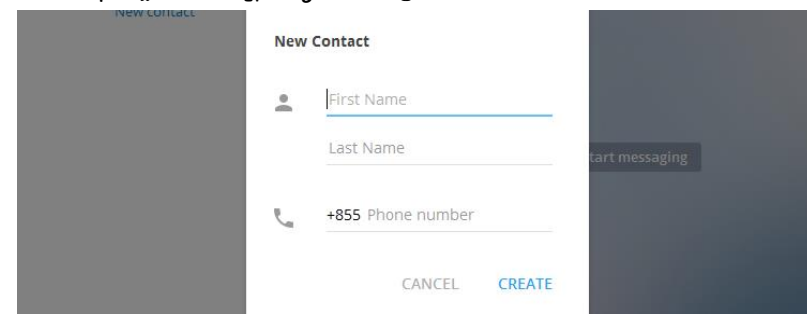

- បញ្ចូលតោត្តនាម និងនាមខ្លួន (Last Name និង First Name)
- បញ្ចុំលលេខទូរស័ព្ទ រួចចុច Create
- នៅក្នុងផ្ទៃ Contacts នឹងបង្ហាញឈ្មោះ Contacts សម្រាប់ទំនាក់ទំនងទាំងឡាយណាដែលអ្នកបានបន្ថែមច្ចូល Telegram របស់លោកអ្នក។

### ដើម្បីផ្ញើសារយើងអនុវត្តតាមជំហានខាងក្រោម÷

**ទី១.** ជ្រើសរើសឈ្មោះណាមួយចេញពីបញ្ចីដើម្បីផ្ញើសារទៅកាន់ (ផ្ទាំងមួយបង្ហាញដ្ទូចខាងក្រោម)

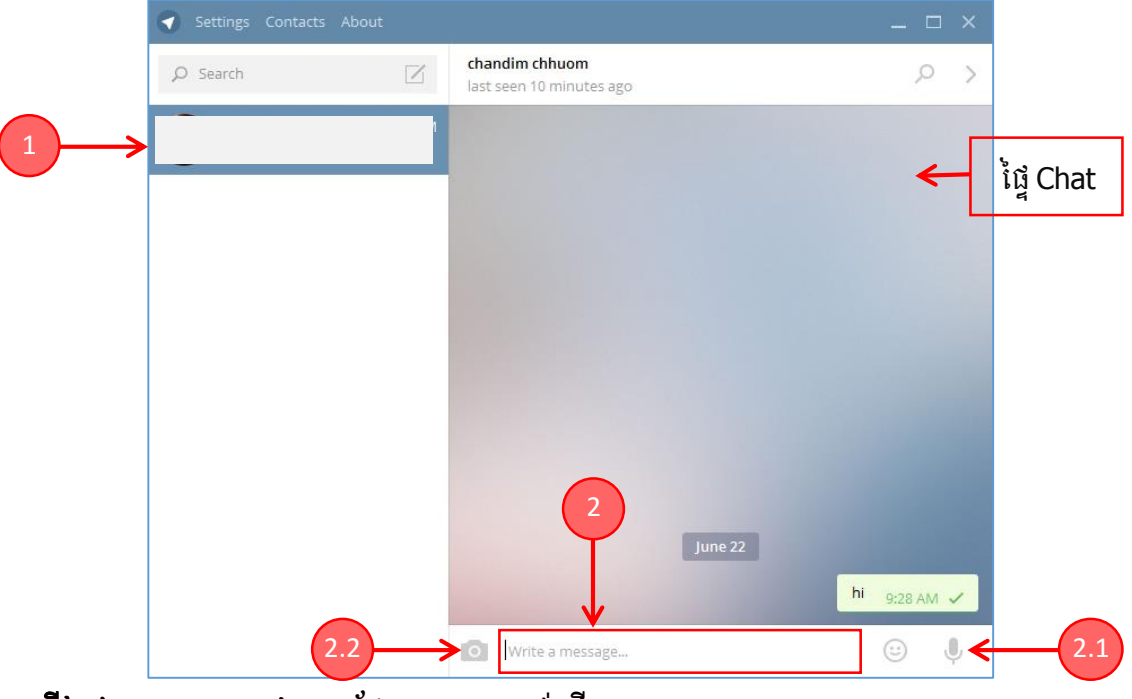

ទី២.វាយបញ្ចូលសារជាអក្សរដែលលោកអ្នកចង់ផ្ញើ រួចចុច Enter Key

- លោកអ្នកអាចផ្ញើសារជាសម្លេង ដោយគ្រាន់តែយកដៃចុចឱ្យជាប់នៅលើរូប 🌷 រួចនិយាយពាក្យពេចន៍ ដែលលោកអ្នកចង់ផ្ញើ បន្ទាប់មកព្រលែងដៃពីលើរូបខាងដើមវិញ ជាការស្រេច

-លោកអ្នកអាចផ្ញើជារូបភាព ចម្រៀង វីដេអូ ឯកសារផ្សេងៗទៀតជាច្រើនតាមរយៈចុចលើរូប 🧰 (ដូចរូប

ខាងក្រោម)

![](_page_9_Picture_3.jpeg)

| ១.ចុចលើ 🧰 Photo | ដើម្បីជ្រើសរើសរូបភាព ឬថតរូបភាពដើម្បីផ្ញើចេញ |
|-----------------|---------------------------------------------|
| ២.ចុចលើ 🖉 File  | ដើម្បីជ្រើសរើសឯកសារ (File) ផ្សេងៗ ផ្ញើចេញ   |

### គ. ២.<u>ការផ្ញើសារជាក្រុម</u>

យើងអាចបង្កើតជាក្រុម ដែលអាចមើល និងស្តាប់សារដែលផ្ញើក្នុងក្រុមនោះបានទាំងអស់គ្នា។ ផ្តើមចេញពីការចុចលើ រូប 🔟 លោកអ្នកអាចនឹងបង្កើតក្រុមបាន ដូចរូបខាងក្រោម÷

| Settings Contacts About                                                                                                    |                   | _ □     | ×   |
|----------------------------------------------------------------------------------------------------|-------------------|---------|-----|
| ₽ Search                                                                                                    | last seen 1 s ago | Q       | >   |
| You: hi     You: hi     You: hi |                   |         |     |
|                                                                                                    |                   |         |     |
|                                                                                                    |                   |         |     |
|                                                                                                    |                   |         |     |
|                                                                                                    |                   |         |     |
|                                                                                                    |                   |         |     |
|                                                                                                    |                   |         |     |
|                                                                                                    | June 22           |         |     |
|                                                                                                    | hi                | 9:28 AM | × . |
|                                                                                                    | Write a message   |         | ļ,  |

**ទី១.**ចុចលើ "New Group" បន្ទាប់មកចុចលើ "NEXT" ដើម្បីបន្ត (ដូចរូបខាងក្រោម)÷

![](_page_10_Picture_2.jpeg)

**ទី២.** បំពេញព័តិមានសម្រាប់ក្រុម

-បញ្ចូលឈ្មោះក្រុម - ដាក់រូបថតឱ្យក្រុម

#### -ចុចប៊្វិតុង Next

![](_page_11_Figure_1.jpeg)

**ទី៣.** ជ្រើសរើសឈ្មោះទំនាក់ទំនងនានាច្ងូលទៅក្នុងក្រុម

![](_page_11_Picture_3.jpeg)

ទី៤.ចុចប៊្ចិតុង CREATE ជាការស្រេច និងបន្ទាប់មកលោកអ្នកអាចផ្ញើសារបានដូចការផ្ញើសារក្នុងចំណុច គ១

#### គ. ៣.<u>បញ្ចីទំនាក់ទំនង (Contacts)</u>

ប្រសិនបើលោកអ្នកកំពុងប្រើលេខទូរស័ព្ទរបស់អ្នកជាលើកដំប្លុងនៅក្នុងកម្មវិធី Telegram លោកអ្នកនឹងមិនទាន់មាន ទំនាក់ទំនងផ្ញើសារទៅវិញទៅមកជាមួយនរណាម្នាក់ឡើយ។ លោកអ្នកអាចច្ចូលទៅក្នុងបញ្ជីឈ្មោះទំនាក់ទំនង (Contacts) ដើម្បី មើលថាតើមានលេខទូរស័ព្ទណាខ្លះដែលបាននិងកំពុងប្រើប្រាស់កម្មវិធី Telegram ដូចជាលោកអ្នកដែរ ដើម្បីអាចផ្ញើសារបាន ភ្លាមៗ (ដូចរូបខាងក្រោម)។

| 1 Settine Contacts About | Contacts X                                           | ×            |
|--------------------------|------------------------------------------------------|--------------|
| ₽ Search                 | ₽ Search                                             | < م          |
| You: hi                  | L+ New contact ← 3                                   |              |
| 2~>                      | last seen 54 minutes ago<br>last seen 13 minutes ago | bi 9:28 AM 🖌 |
|                          |                                                      | 🙂 🌵          |

- ១.ចុចលើ Contacts ដើម្បីចូលទៅក្នុងបញ្ចីឈ្មោះទំនាក់ទំនង
- ២.បញ្ចីឈ្មោះទំនាក់ទំនងទាំងអស់ដែលអាចប្រើប្រាស់ Telegram ផ្ញើសារបាន
- ៣.ចុចលើ "New Contact" ដើម្បីផ្ញើសារទៅកាន់ទ្ធូរស័ព្ទដៃរបស់អ្នកដែលមិនទាន់មានប្រើប្រាស់កម្មវិធី Telegram

#### គ. ៤. <u>ការប្រើប្រាស់ Setting</u>

ចំណុចនេះ យើងនឹងប្រាប់ពីរបៀបប្រើប្រាស់ Setting របស់ Telegram ដោយយើងអាចធ្វើការផ្លាស់ប្តូរឈ្មោះ ផ្លាស់ ប្តូររូបថត និងការដាក់ Username (@username)។

1. ប៉ីប៊ setting

| Search       Image: Search search searc | Settings Contacts Abou |                          |         |
|----------------------------------------------------------------------------------------------------|------------------------|--------------------------|---------|
| You: hi                                                                                                    | ,O Search              | last seen 10 minutes ago | ( م     |
| June 22                                                                                                    | 0 d                    | 9:28 AM                  |         |
| June 22                                                                                                    |                        |                          |         |
| June 22                                                                                                    |                        |                          |         |
| June 22                                                                                                    |                        |                          |         |
| june 22                                                                                                    |                        |                          |         |
| June 22                                                                                                    |                        |                          |         |
| June 22                                                                                                    |                        |                          |         |
| june 22                                                                                                    |                        |                          | 1       |
|                                                                                                    |                        |                          | nume 22 |

- 2. ចុច "Set Profile Photo" ដើម្បីដាក់ ឬប្តូររូបថត
- 3. ចុចលើឈ្មោះដើម្បីដាក់ ឬប្តូរឈ្មោះ
- 4. ចុំច "Choose username" ដើម្បីដាក់ ឬប្តូរ Username(@username)

![](_page_13_Picture_7.jpeg)

### គ. ៥.<u>របៀបលុបឈ្មោះទំនាក់ទំនងចេញពីបញ្ចីទំនាក់ទំនងក្នុង Telegram</u>

ផ្តើមចេញពីការចូលទៅកាន់ឈ្មោះទំនាក់ទំនងណាមួយ (Choose One Contact) បន្ទាប់មកអនុវត្តដូចតទៅ÷

![](_page_14_Picture_2.jpeg)

**ទី២.** ចុចលើប៊្លូតុង Delete

![](_page_14_Picture_4.jpeg)

គ. ៦.<u>របៀបស្វែងរកឈ្មោះទំនាក់ទំនង និងខ្លិ៍មសារក្នុង Telegram</u> លោកអ្នកអាចវាយឈ្មោះ ឬខ្លិ៍មសារនៃសារនៅក្នុងប្រអប់ស្វែងរក 🧟 search 🔟 នោះលទ្ធផលនៃការស្វែងរក និ៍ងបង្ហាញឡើង។

![](_page_15_Picture_1.jpeg)

## យ. «មៀមលុមភម្ភទីឌី Telegram នៅភ្លុទម្រព័ន្ធម្រតិមត្តិភារ Window

- ១. សូមចូលទៅកាន់ Control Panel (Start -> ស្វែងរក Control Panel)
- ២. សូមធ្វើការចុចលើ Programs and Features

![](_page_16_Picture_3.jpeg)

៣. លោកអ្នកនឹងអាចត្រូវធ្វើការម្ងូរចុះឡើង ដើម្បីស្វែងរកកម្មវិធី បន្ទាប់ពីបានរកឃើញហើយ ស្ងូមចុចទៅលើវា ៤. ស្ងូមចុចទៅលើពាក្យ Uninstall ជាការស្រេច

| ō | Programs and Features       |                                                     | - 0                                        |                      |
|---|-----------------------------|-----------------------------------------------------|--------------------------------------------|----------------------|
| ÷ | > · 🛧 🖬 « All Contr         | ol Panel Items > Programs and Features              | ✓ ♂ Search Programs and Feature            | ires 🔎               |
|   | Control Panel Home          | Uninstall or change a program                       |                                            |                      |
|   | View installed updates      | To uninstall a program, select it from the list and | then click Uninstall, Change, or Repair.   |                      |
| 0 | Turn Windows features on or |                                                     |                                            |                      |
| ľ | off                         | Organize 🔻 Uninstall                                |                                            | - ?                  |
|   |                             | Name                                                | Publisher                                  | Install <sub>1</sub> |
|   |                             | Skype Click to Call                                 | Microsoft Corporation                      | 5/30/2               |
|   |                             | S Skype™ 7.24                                       | Skype Technologies S.A.                    | 6/7/20               |
|   |                             | 🕵 Sony Mobile Update Engine                         | Sony Mobile Communications I               | 3/23/2               |
|   |                             | 🐻 Sony PC Companion 2.10.303                        | Sony                                       | 12/18/               |
|   |                             | SourceTree                                          | Atlassian                                  | 5/26/2               |
|   |                             | Sublime Text 2.0.2                                  |                                            | 11/12/               |
|   |                             | 🕖 Synaptics Pointing Device Driver                  | Synaptics Incorporated                     | 3/23/2               |
|   |                             | System Requirements Lab for Intel                   | Husdawg, LLC                               | 7/11/2               |
|   |                             | TeamViewer 9                                        | TeamViewer                                 | 5/26/2               |
|   |                             | Telegram Desktop version 0.9.51                     | Telegram Messenger LLP                     | 6/20/2               |
|   |                             | Ver TortoiseHg 2.10.1 (x64)                         | Steve Borho and others                     | 12/24/               |
|   |                             | 💷 Ubuntu                                            | Ubuntu                                     | 3/23/2               |
|   |                             | 🚭 Unity                                             | Unity Technologies ApS                     | 5/25/2               |
|   |                             | 📧 Unity Web Player                                  | Unity Technologies ApS                     | 5/25/2               |
|   |                             | Visual Paradium for UML 10.0                        | Visual Paradium International Ltd.         | 4/2/20 ¥             |
|   |                             | Telegram Messenger LLP Product ver<br>Help          | sion: 0.9.51<br>link: https://tdesktop.com |                      |